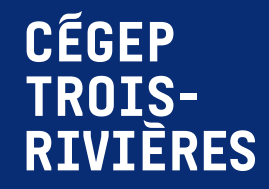

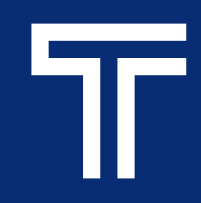

# Impression à partir d'un appareil personnel Android et Chromebook

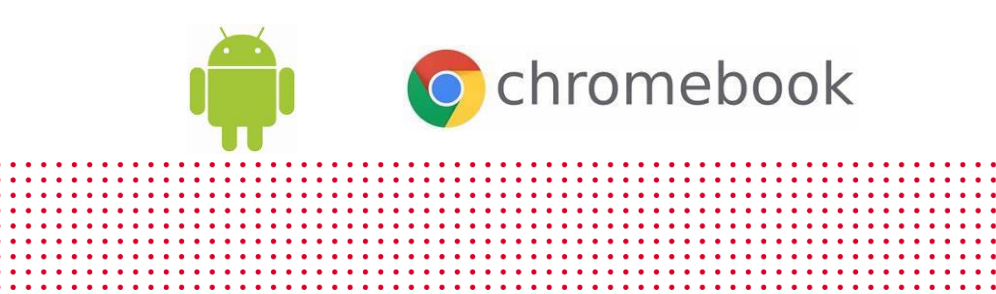

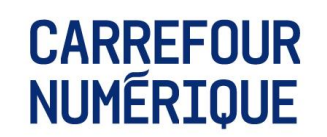

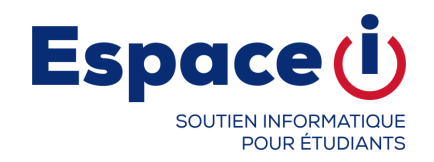

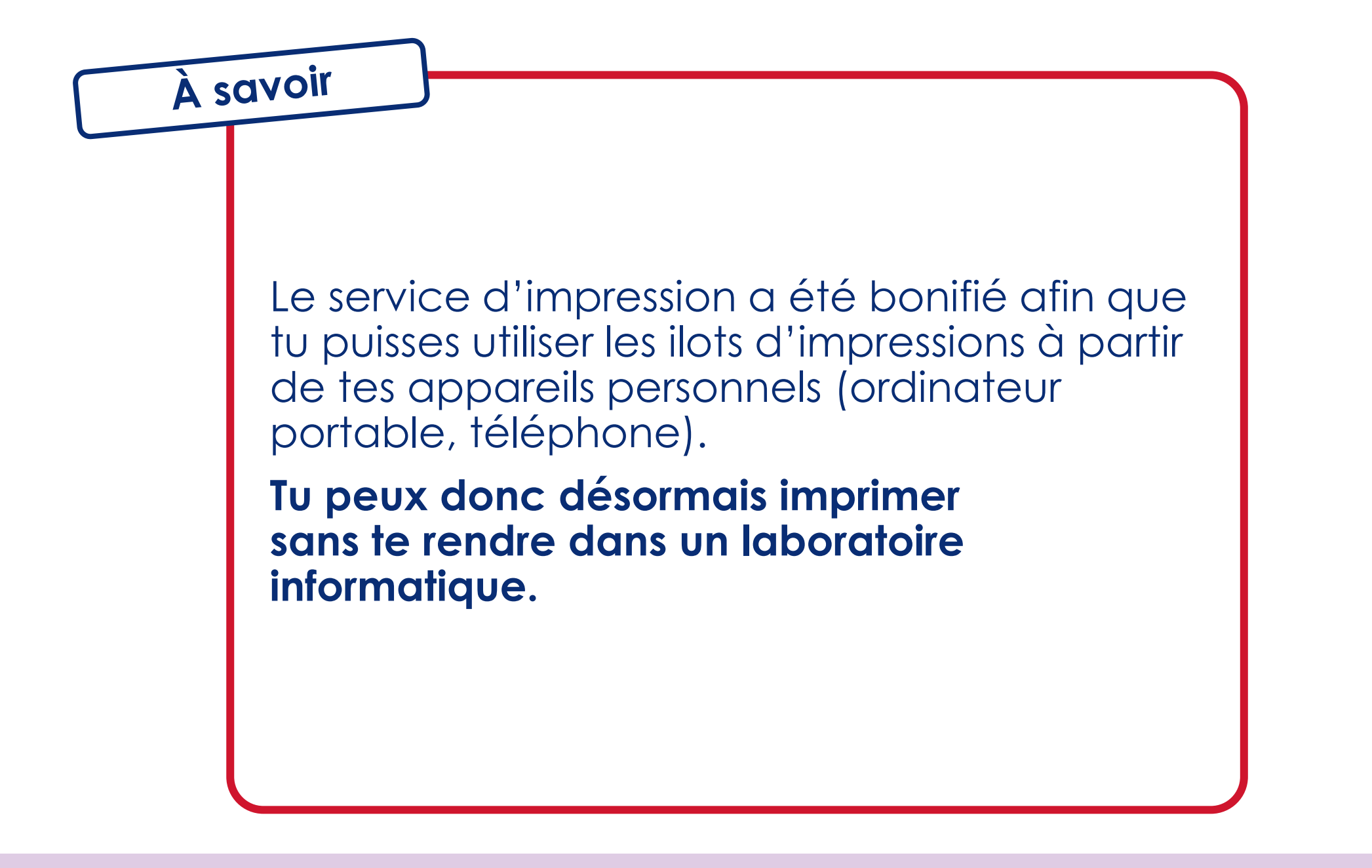

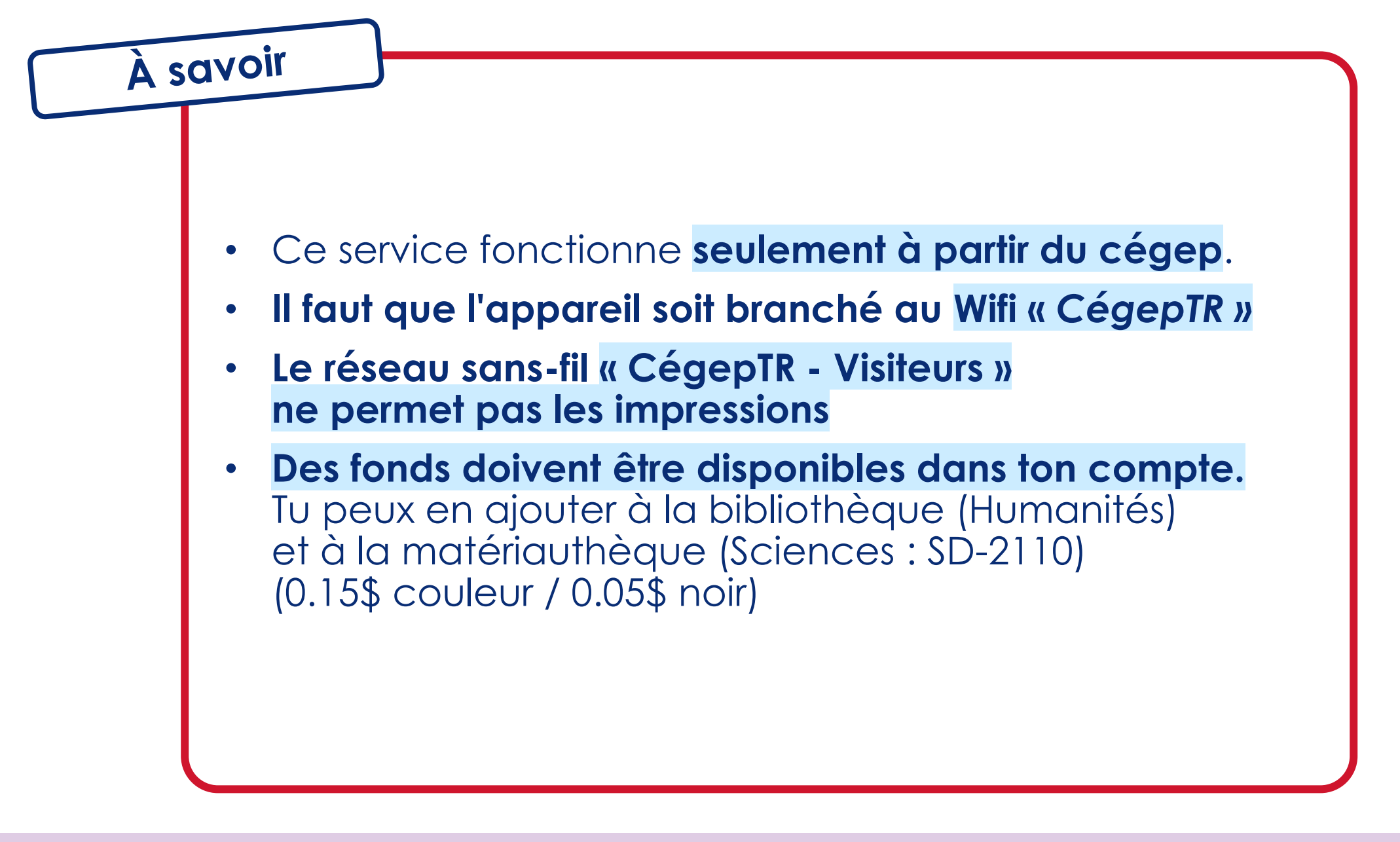

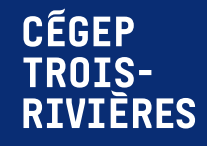

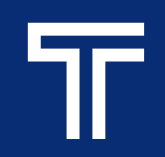

# Android, Chromebook

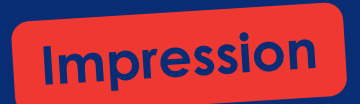

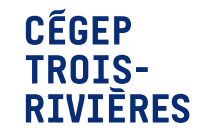

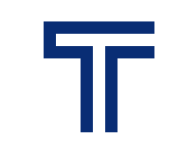

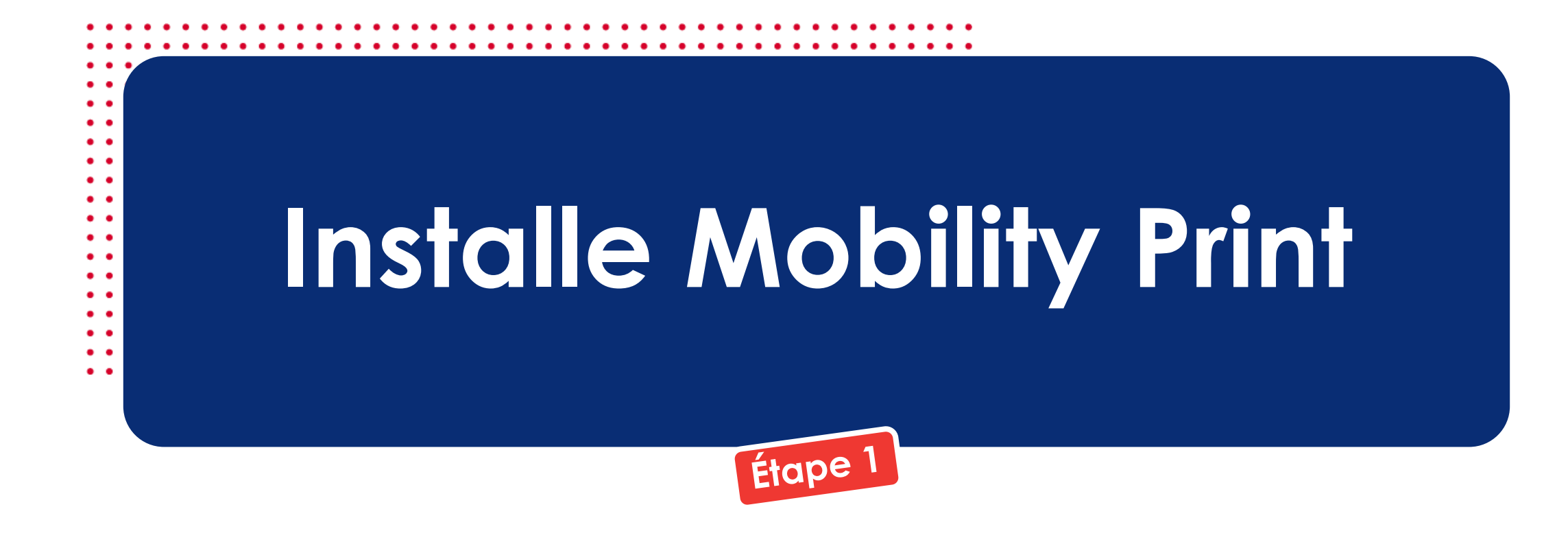

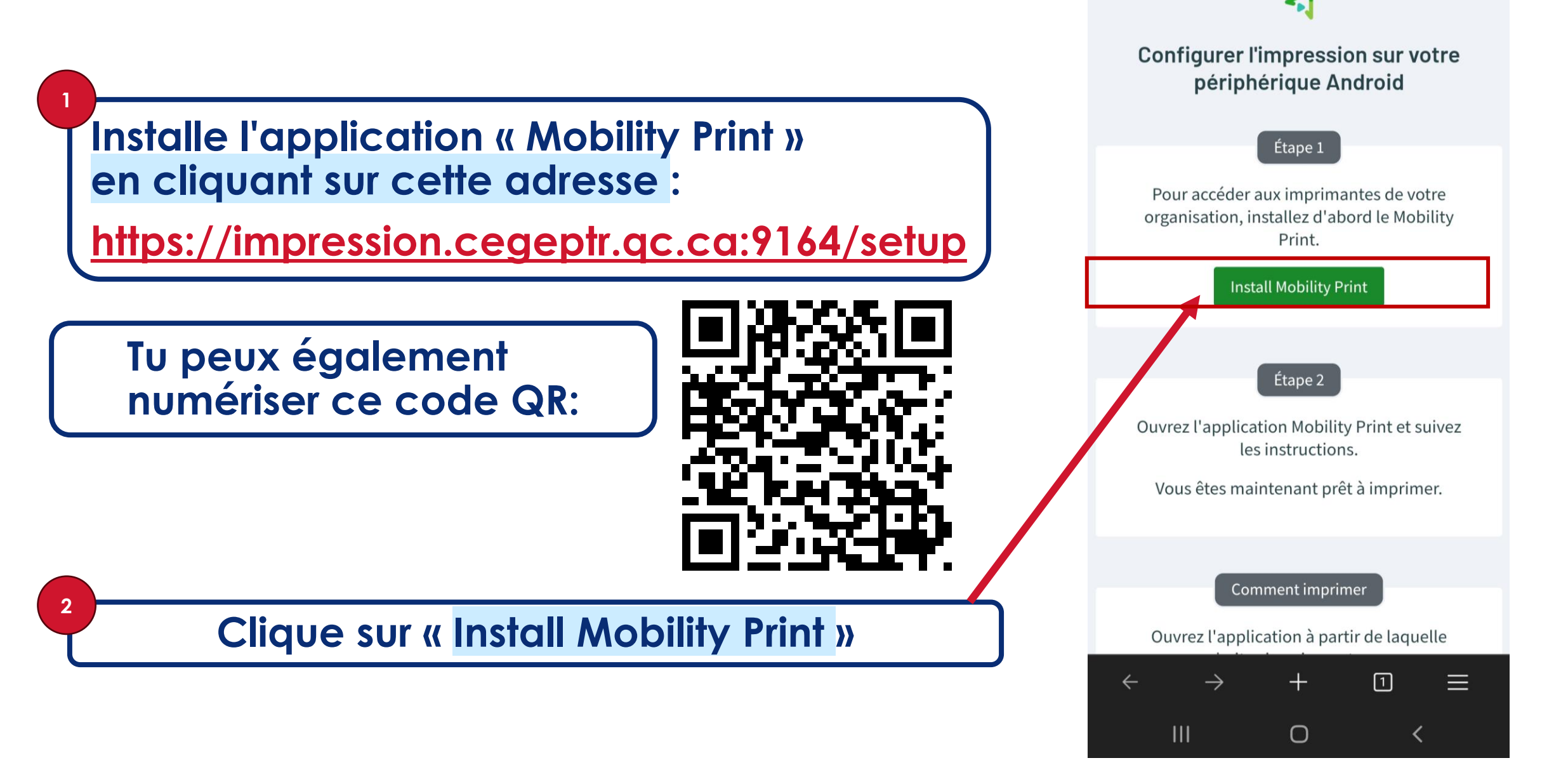

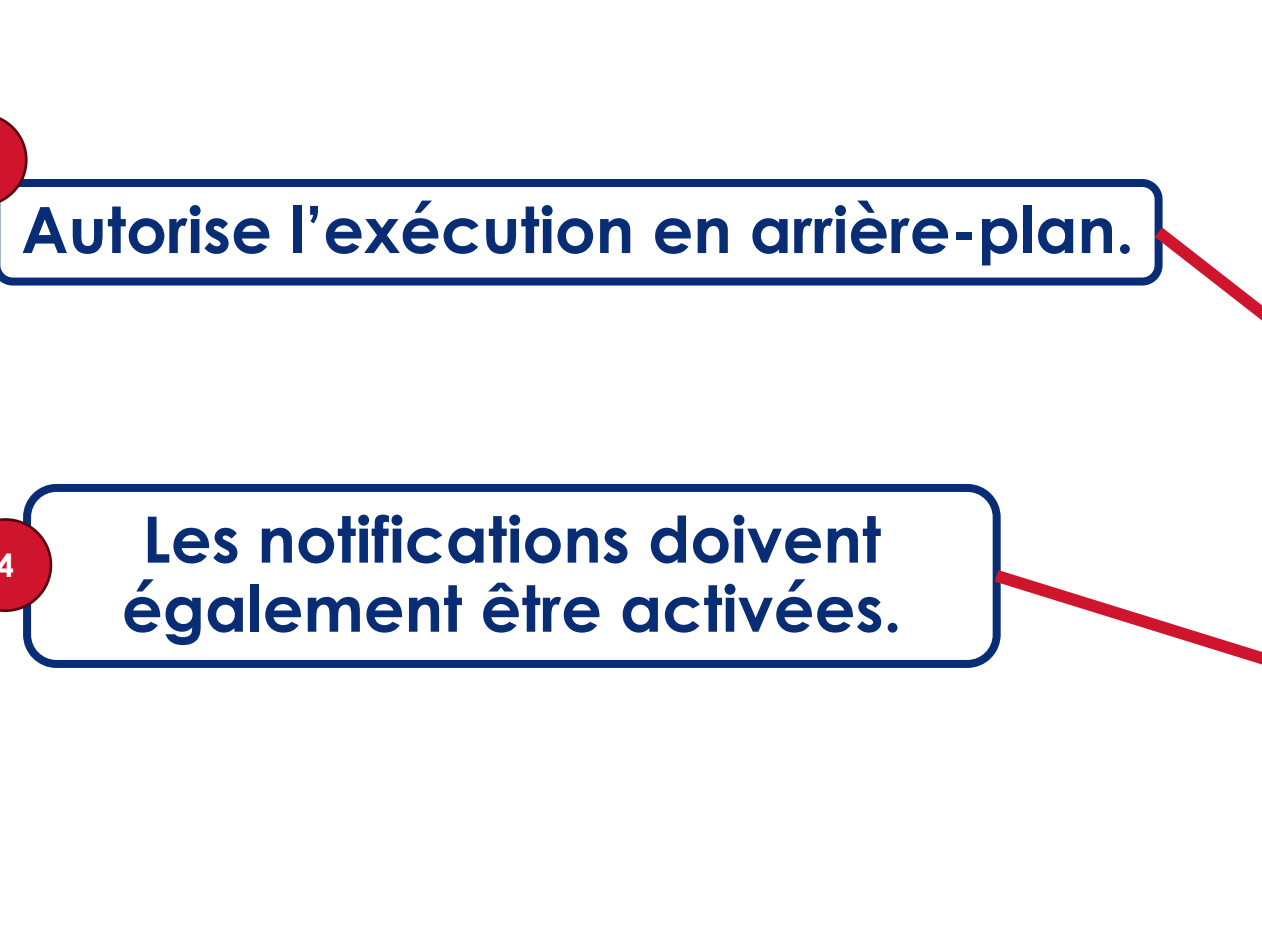

3

Mobility Print

Vous devez les activer pour que l'impression fonctionne.

Lorsque vous avez terminé, imprimez comme d'habitude à partir de vos applications.

Appuyez ici et vérifiez que le service Mobility Print est activé.

Mobility Print doit s'exécuter en arrière-plan pour que vous puissiez imprimer.

Vous avez déjà activé les notifications.

S

Nous vous informerons si vous devez vous connecter pour imprimer.

| 5                                | < Impression                    |
|----------------------------------|---------------------------------|
| Activer le service d'impression. | Services d'impression           |
|                                  | Mobility Print<br>Activé        |
|                                  |                                 |
|                                  |                                 |
|                                  | + Téléchargement d'un plugiciel |

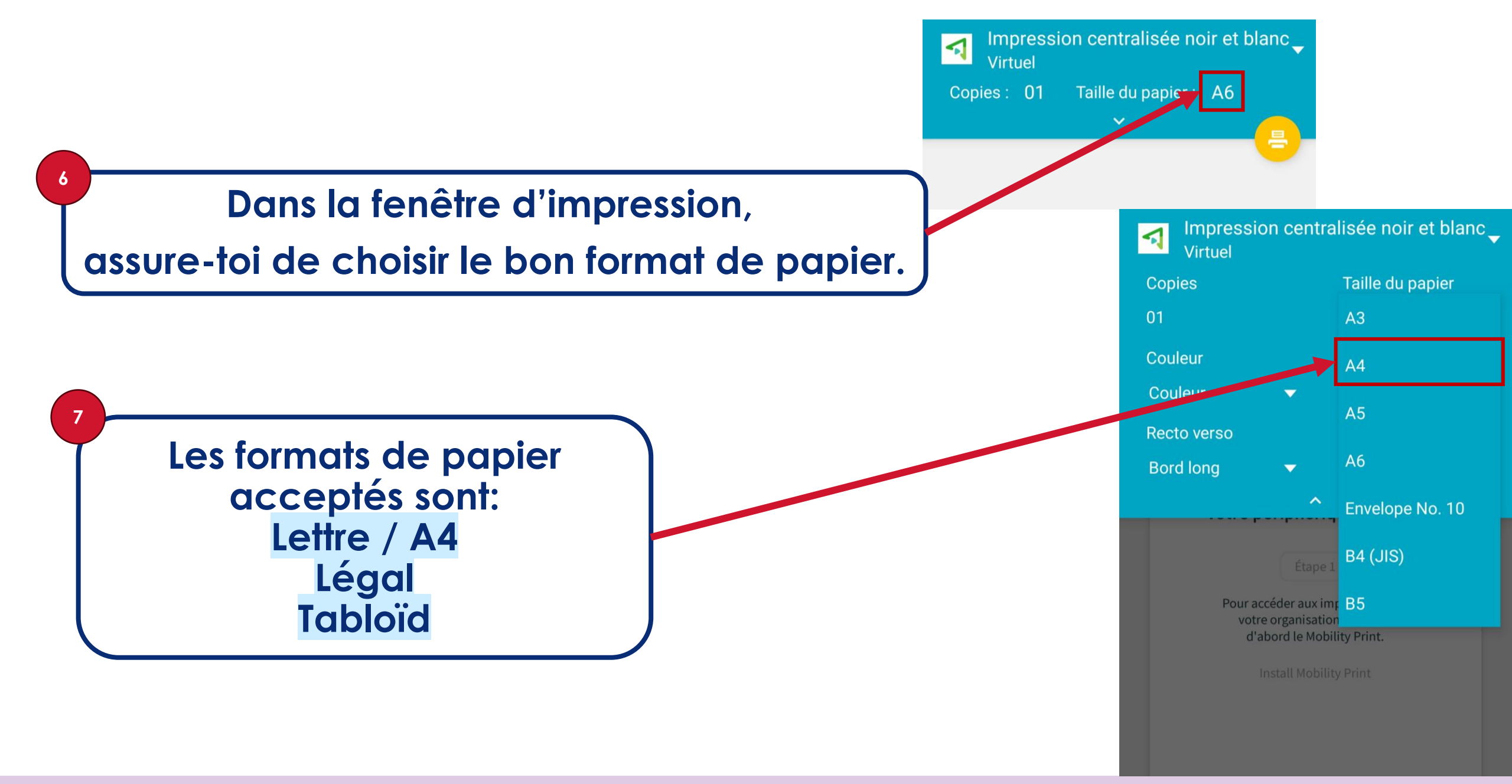

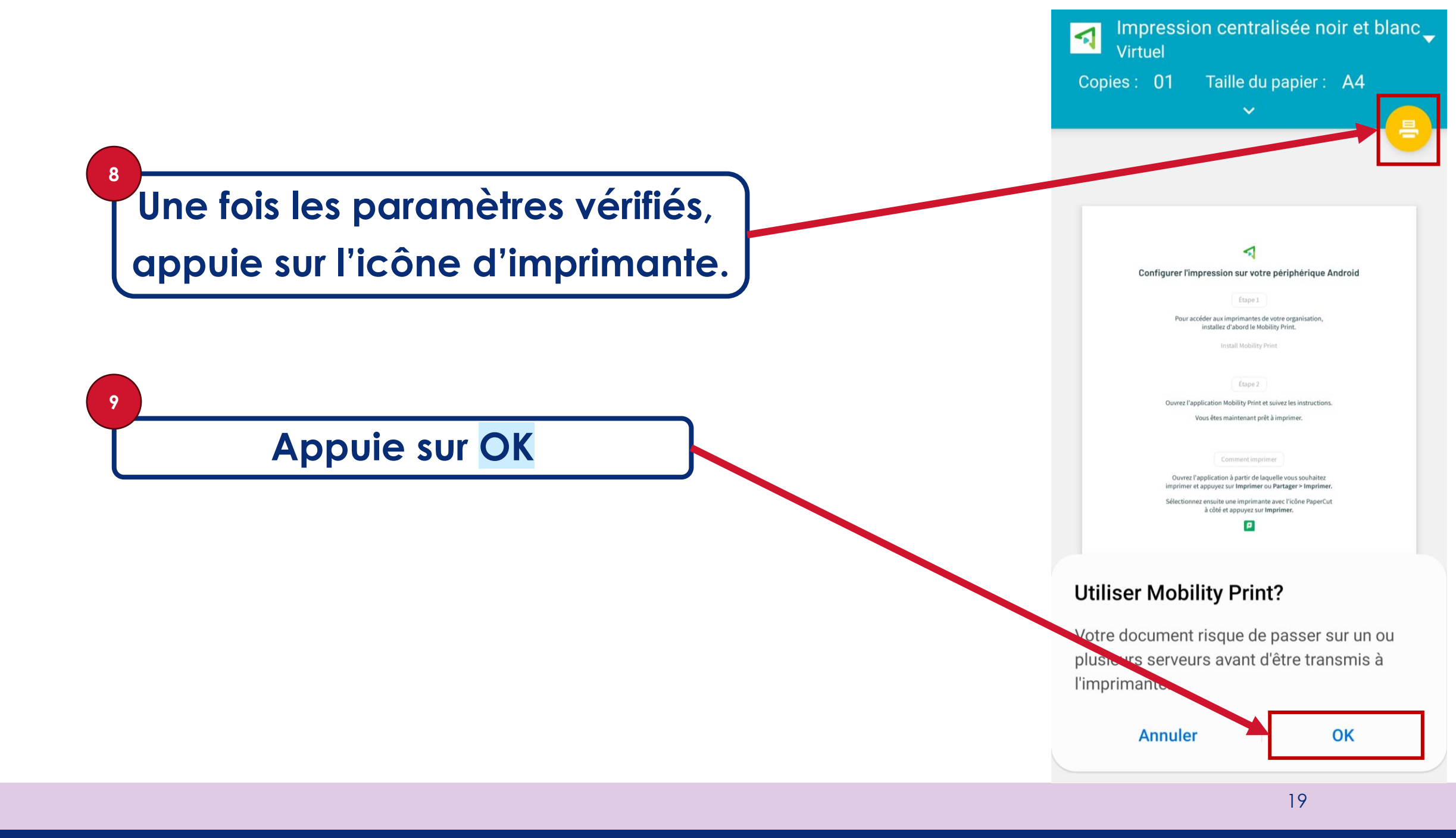

Lors de la première impression, il faudra te connecter. Clique sur la notification.

12

Saisis tes informations.

Ton nom d'utilisateur est ton matricule ou ton courriel du Cégep.

Le mot de passe est le même que sur le Portail CegepTR.

Tu devrais avoir cette notification.

jeu. 22 août Se connecter pour imprimer <u></u> Appareils Média Notifications avec alerte Mobility Print 16 h 41 Votre travail nécessite une authentification Mobility Print- Android setup

Nom d'utilisateur Mot de passe SE CONNECTER ET IMPRIMER ou G SE CONNECTER ET IMPRIMER ANNULATION DU TRAVAIL

Mobility Print 16 h 41

Impression soumise avec succès Mobility Print- Android setup

- Rends-toi ensuite à un photocopieur du collège.
- Tu te connectes à l'imprimante à l'aide de ta carte étudiante.
- Les documents en attente d'impression s'afficheront.
- Tu as 8 heures pour récupérer tes impressions.

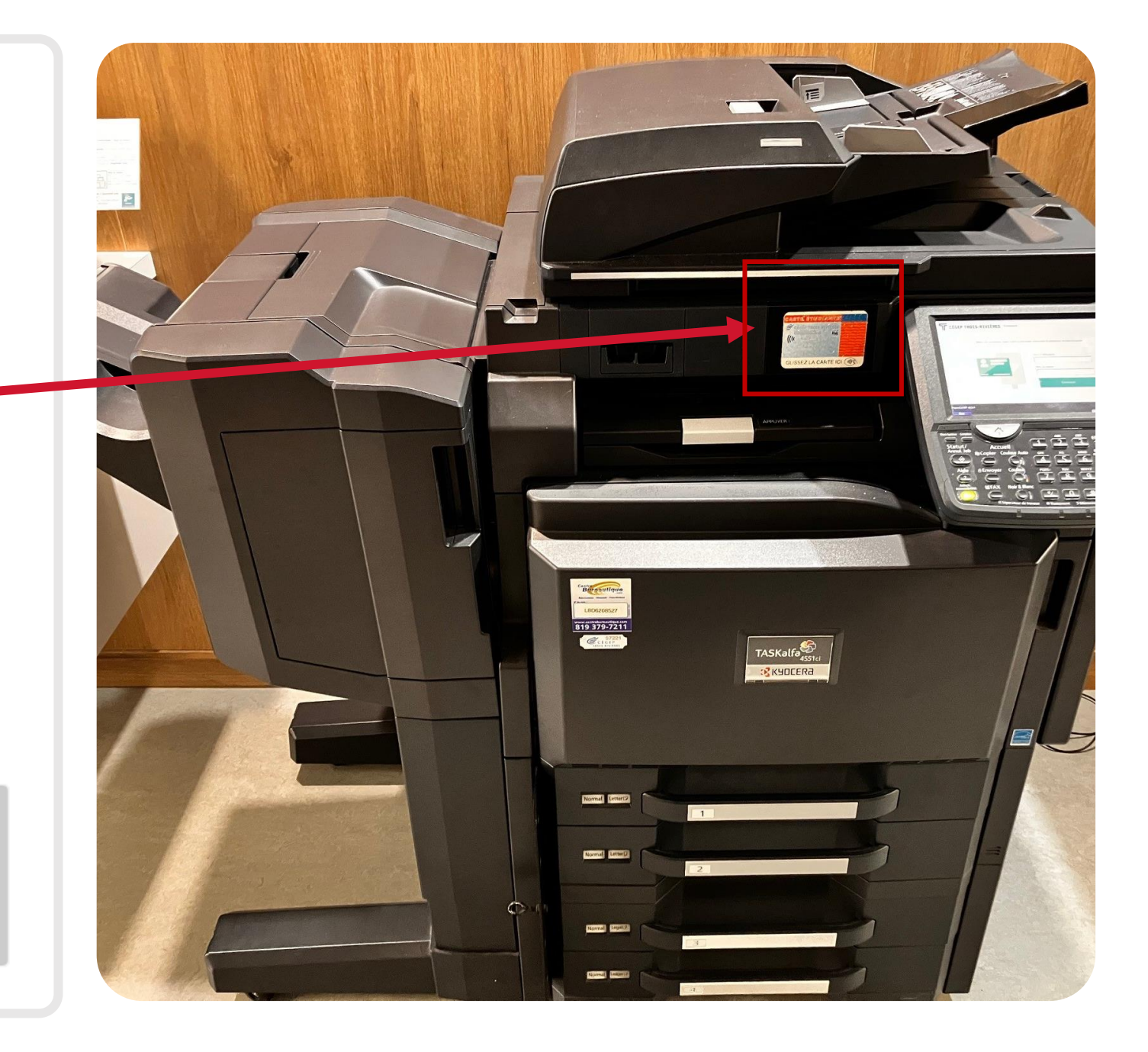

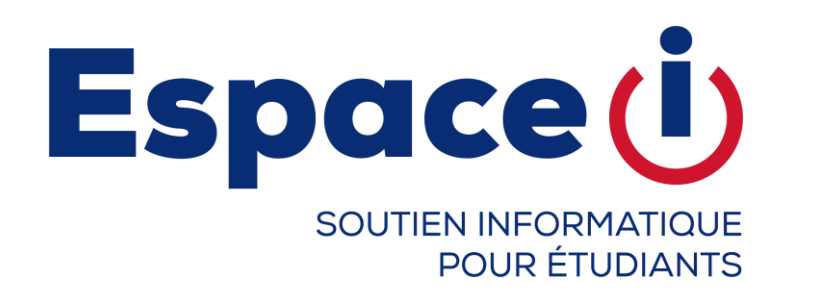

## Si tu as des problèmes.

### HUMANITÉS Carrefour numérique HB-1016

SCIENCES MATÉRIAUTHÈQUE SD-2110

En tout temps, tu peux contacter l'équipe au <u>espacei.depannage@cegeptr.qc.ca</u> ou 819-376-1721, poste 2079 CÉGEP TROIS-RIVIÈRES

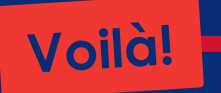

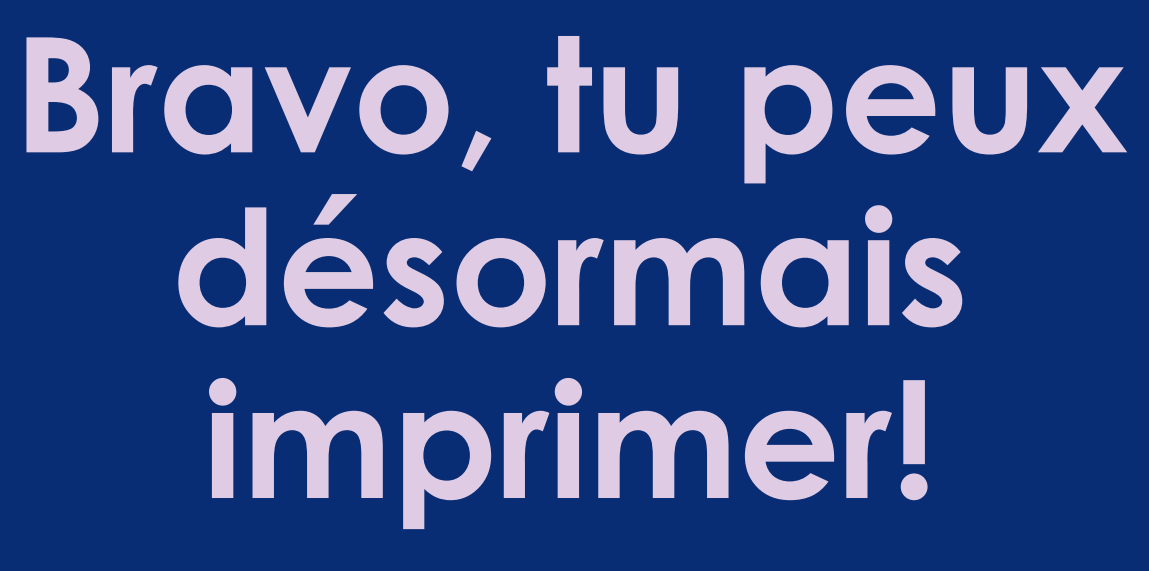